## GUIDA PAGO IN RETE ESAMI E SKILL CARD ICDL

| 1. Su Google cercare Pago in Rete                                                                                                    |                                                                       |                                    |  |  |  |  |  |
|----------------------------------------------------------------------------------------------------|-----------------------------------------------------------------------|------------------------------------|--|--|--|--|--|
|                                                                                                    | Google                                                                | 8                                  |  |  |  |  |  |
| (                                                                                                    | ී PAGO IN RETE                                                        | ↓ ②                                |  |  |  |  |  |
|                                                                                                    | S PAGO IN RETE - Ricerca Google                                       | ×                                  |  |  |  |  |  |
|                                                                                                    | Q PAGO                                                                |                                    |  |  |  |  |  |
|                                                                                                    | PAGO IN RETE - Riprendi la navigazione                                |                                    |  |  |  |  |  |
|                                                                                                    | Q pago in rete scuola - Ricerca Google                                |                                    |  |  |  |  |  |
|                                                                                                    | Q pago <b>pa scuola</b>                                               |                                    |  |  |  |  |  |
|                                                                                                    | o pagonline                                                           |                                    |  |  |  |  |  |
|                                                                                                    | <ul> <li>pagopa regione calabra</li> <li>pago in rete miur</li> </ul> |                                    |  |  |  |  |  |
| Hł (                                                                                                    | 0 0 7 0 0 0 0 0 0 0 0                                                 | 7                                  |  |  |  |  |  |
| 2.Cliccare sul link UNICA Pago in Rete                                                                                                    |                                                                       |                                    |  |  |  |  |  |
| UNICA<br>Unice Unice astruzione govit i portale i pago-in-rete :<br>Pago In Rete<br>Cosa puol pagare con Pago In Rete? - Tasse scolastiche per iscrizione, frequenza e diploma -<br>Contributi per attività curriculari ed extracurriculari<br>3.Clicccare su accedi al servizio PAGO IN RETE |                                                                       |                                    |  |  |  |  |  |
| Ministero dell'Istruzione                                                                                                    | e del Marito                                                          | 🔿 Assistenza Italiano 🗸 👘 O Accedi |  |  |  |  |  |
| Unites Cos'à Unica Orientamento ≡ Vivere la scuola ≡ Strumenti ≡                                                                                                    |                                                                       |                                    |  |  |  |  |  |
| Home > I tuoi strumenti > Pago In Rete                                                                                                    |                                                                       |                                    |  |  |  |  |  |
| Pago In Rete                                                                                                    |                                                                       |                                    |  |  |  |  |  |
| Il servizio per i <b>pagam</b>                                                                                                    | Accedi al servizio → Accedi al servizio Pago in Rete                  |                                    |  |  |  |  |  |
| 4. Entrare con SPID                                                                                                    |                                                                       |                                    |  |  |  |  |  |
|                                                                                                    |                                                                       |                                    |  |  |  |  |  |
| Login                                                                                                    |                                                                       |                                    |  |  |  |  |  |
| Regole di accesso dal 01/10/2021                                                                                                    |                                                                       |                                    |  |  |  |  |  |
|                                                                                                    | Username:                                                             | Username dimenticato?              |  |  |  |  |  |
|                                                                                                    | Password:                                                             | Password dimenticata?              |  |  |  |  |  |
|                                                                                                    | Inserisci la password                                                 |                                    |  |  |  |  |  |
|                                                                                                    | ENTRA                                                                 |                                    |  |  |  |  |  |
| OPPURE                                                                                                    |                                                                       |                                    |  |  |  |  |  |
| Entra con SPID Approfondisci SPID                                                                                                    |                                                                       |                                    |  |  |  |  |  |

| 5. Selezionare il proprio fornito                                                                       | ore di servizio ID e                 | d entrare tramite qrcode o cr                                | edenziali                   |                  |                     |             |
|----------------------------------------------------------------------------------------------------|--------------------------------------|--------------------------------------------------------------|-----------------------------|------------------|---------------------|-------------|
| Ministero dell'Istruzione e del 1. × +                                                                  |                                      | · · · · · · · · · · · · · · · · · · ·                        |                             |                  | <b>1</b> 70         | o ×         |
| $\leftrightarrow$ $\rightarrow$ C $\sim$ iam.pubblica.istruzione.it/iam-ssum/sso/logir                  | n?goto=https%3A%2F%2Fssoiam.pubblica | .istruzione.it%2Fidp%2Fidpssoinit%3FmetaAlias%3D%2Fidp%26spf | ntityID%3DPIR-prod-sp%26bir | nding%3DH @      | ۹ ☆                 | •           |
| Soogle Chrome non è il browser predefinito                                                              | redefinito                           |                                                              |                             |                  |                     | ×           |
|                                                                                                    | SpidItalia                           | Approfondisci CIE                                            |                             |                  |                     |             |
|                                                                                                    | are inter.it                         |                                                              |                             |                  |                     |             |
|                                                                                                    | InfoCert 🔝                           | Approfondisci CNS                                            |                             |                  |                     |             |
|                                                                                                    | Poste ID spid                        | Learn more about eIDAS                                       |                             |                  |                     |             |
|                                                                                                    | -lep <u>eda</u>                      |                                                              |                             |                  |                     |             |
| sp                                                                                                    | • 🚺 TeamSystem ID   sped             | Sei un nuovo utente? Registrati                              | ſ                           |                  |                     |             |
|                                                                                                    | aroba.tti                            |                                                              |                             |                  |                     |             |
|                                                                                                    | SIELTEId                             |                                                              |                             |                  |                     |             |
|                                                                                                    | Namirial <sup>1</sup> D              |                                                              |                             |                  |                     |             |
|                                                                                                    |                                      |                                                              |                             |                  |                     |             |
|                                                                                                    | #etnalD                              |                                                              |                             |                  |                     | ∧<br>su     |
|                                                                                                    | D InfoCamere                         |                                                              |                             |                  |                     |             |
| 🖬 🔎 Cerca 🛛 🛱 💽                                                                                         | 🧿 🐂 📀 😰 😰                            | 🗊 🛄 🕼 🚺                                                      | Labrador che si sent        | ∧ ĝ ₩ <i>@</i> 4 | ()) 19:5<br>24/02/2 | 9<br>2025 😽 |
| v 🤨 Login IDP x +                                                                                       |                                      |                                                              |                             |                  | 77                  | o ×         |
| ← → C 25 posteid,poste.it/jod-login-schema/login,jsp                                                    |                                      |                                                              |                             |                  | 4                   | •           |
| Google Chrome non è il browser predefinito Imposta come p                                               | vredefinito                          |                                                              |                             |                  |                     | ×           |
|                                                                                                    |                                      |                                                              |                             |                  |                     |             |
| sn•d                                                                                                    |                                      | Pos                                                          |                             |                  |                     |             |
| Spru                                                                                                    |                                      |                                                              | spea                        |                  |                     |             |
|                                                                                                    |                                      |                                                              |                             |                  |                     |             |
| Richiesta di access                                                                                     | o SPID 2 da                          |                                                              |                             |                  |                     |             |
| Ministero dell'Is                                                                                       | truzione e del Mer                   | ito                                                          |                             |                  |                     |             |
| NOME UTENTE                                                                                             |                                      |                                                              |                             |                  |                     |             |
| inserisci e-mail                                                                                        |                                      |                                                              |                             |                  |                     |             |
|                                                                                                    |                                      |                                                              |                             |                  |                     |             |
| PASSWORD Insertisci password                                                                            |                                      |                                                              |                             |                  |                     |             |
|                                                                                                    |                                      |                                                              |                             |                  |                     |             |
| Hai dimenticato il nome utent                                                                           | te o la password?                    | Accedi più rapidamente.<br>Inquadra il QR Code con l'App Pos | teID.                       |                  |                     |             |
| ANNULLA                                                                                                 | ENTRA CON SPID                       | Il codice è valido per 112 secono                            | di                          |                  |                     |             |
|                                                                                                    |                                      |                                                              |                             |                  |                     |             |
|                                                                                                    | Non bai ar                           | vora SPID? Degistrati                                        |                             |                  |                     |             |
| 📫 🔎 Cerca 🛛 🖾 🔁                                                                                         | 🌔 🐂 🕐 🕼 😰                            |                                                              | 📥 11°C Nuvoloso             | ^ @ 🐿 🦟 ¢        | (1)<br>24/02/       | 2           |
| 6. Cliccare su trova la scuola e                                                                        | cercare Istituto teo                 | cnico Vibo e selezionare quell                               | o con codice                | VVIS01           | 1007                | 7           |
| I.i.s. I.t.g. E I.t.i. E I.t.e.                                                                         |                                      |                                                              |                             |                  |                     |             |
| 7.Cliccare su Preferiti (questo                                                                         | è importante farlo                   | )                                                            |                             |                  |                     |             |
| A guesto punto appaiono ICDL ITG e ICDL ITI con gli importi totali di 270 Euro                          |                                      |                                                              |                             |                  |                     |             |
| Cliccare su quello di proprio interesse e poi variare l'importo in base al versamento da fare, esempio: |                                      |                                                              |                             |                  |                     |             |
| Se si tratta solo di un accquisto skill Card per interno 70 € per Esterno 90€ e scrivere nella causale  |                                      |                                                              |                             |                  |                     |             |
| "Acquisto skill card"                                                                                   |                                      |                                                              |                             |                  |                     |             |
| Se si tratta di un esame per candidato interno alla scuola 20€ per candidato esterno alla scuola 25€    |                                      |                                                              |                             |                  |                     |             |
| Se si tratta di più esami candid                                                                        | ato interno num_e                    | esamix20 oppure candidato                                    | esterno num_                | _esamix          | <b>‹</b> 25         |             |
| ecc.ecc.                                                                                                |                                      |                                                              |                             |                  |                     |             |
| Specificare nella causale esem                                                                          | pio: "Acquisto nur                   | nero 4 esami ICDL"                                           |                             |                  |                     |             |

Presentare la ricevuta il giorno dell'esame.